## ARTIGO: 11811 4Gym - Trancamento de plano

Olá!

O quê você vai encontrar nesse artigo:

• passo a passo de um trancamento de plano.

No sistema, possui uma opção onde você pode trancar um plano, e se o aluno ainda possui dias para utilizar o plano, esses dias podem ser usados como créditos, que podem ser transferidos se necessário.

PASSO 1 - No cadastro do aluno, clique em ASSISTENTE DE OPERAÇÕES EM PLANOS logo abaixo da listagem de plano.

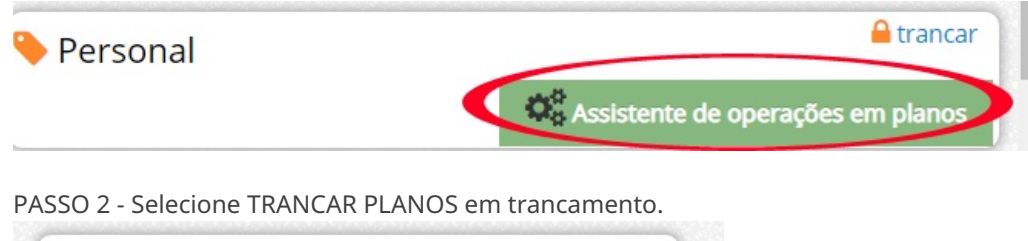

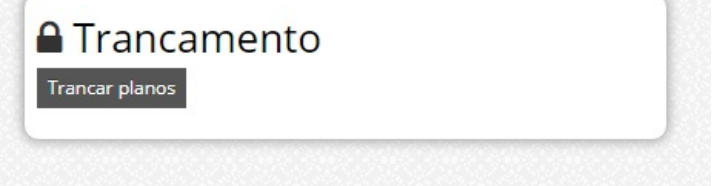

PASSO 3 - Ao clicar em trancar, abrirá uma tela onde você pode informar o motivo e uma data prevista de retorno, em seguida é só confirmar o trancamento.

| Motivo                      |                    |     |
|-----------------------------|--------------------|-----|
| Data de Previsão de retorno | Quebra de contrato | li. |
| Confirmar trancamento       |                    |     |

Após confirmar o trancamento, será criado uma área chamada TRANCAMENTO na tela do cliente.

|                               | AMENTOS (5)                                                          |                                           |                                | ^         |
|-------------------------------|----------------------------------------------------------------------|-------------------------------------------|--------------------------------|-----------|
|                               |                                                                      | ver dados co                              | mpletos de trancam             | entos •   |
| Data                          | Info. de dias restantes                                              | Prev. de retorno                          | Usou créditos?                 |           |
| 27/09/2018                    | plano=Musculação Livre Trimestral<br>valor de crédito= <b>472,00</b> | )                                         | Não<br>Pegar ♂<br>Transferir → | •         |
| 07/11/2017                    |                                                                      |                                           | Não                            | $\bullet$ |
| 03/11/2017                    |                                                                      |                                           | Não                            | €         |
| 03/11/2017                    |                                                                      |                                           | Não                            | •         |
| 03/11/2017                    |                                                                      |                                           | Não                            | •         |
| Caso for t                    | ransferir crédito, transferir                                        | para:                                     |                                | *         |
| AVISO: /<br>consum<br>cobranç | Após Pegar/Trasferir o crédi<br>ir através do pagamento rá<br>cas.   | to ele ficará dispo<br>pido e outras form | nível pra<br>las de            |           |

Nessa tela possui 2 opções que você pode usar com o crédito que cria (caso o aluno ainda tem dias para usar no plano):

- PEGAR: essa opção, você poderá utilizar os créditos em outro plano ou também em venda, selecionando o nome do aluno.
- TRANSFERIR: essa opção, você pode transferir os créditos para outro aluno, selecionando logo abaixo o nome para quem deseja passar.

|                               | AMENTOS (5)                                                            |                                       |                                | ^            |
|-------------------------------|------------------------------------------------------------------------|---------------------------------------|--------------------------------|--------------|
|                               |                                                                        | ver dados co                          | mpletos de trancam             | entos 🚽      |
| Data                          | Info. de dias restantes                                                | Prev. de retorno                      | Usou créditos?                 |              |
| 27/09/2018                    | plano=Musculação Livre Trimestral<br>valor de crédito= <b>472,00</b>   | (                                     | Não<br>Pegar ♂<br>Transferir → | $\mathbf{>}$ |
| 07/11/2017                    |                                                                        |                                       | Não                            | $\bigcirc$   |
| 03/11/2017                    |                                                                        |                                       | Não                            | •            |
| 03/11/2017                    |                                                                        |                                       | Não                            | •            |
| 03/11/2017                    |                                                                        |                                       | Não                            | €            |
| Caso for t                    | ransferir crédito, transferir pa<br><sup>m cliente</sup>               | ara:                                  |                                | •            |
| AVISO: A<br>consum<br>cobranç | Após Pegar/Trasferir o crédito<br>ir através do pagamento rápi<br>;as. | ele ficará dispoi<br>do e outras form | nível pra<br>las de            |              |

Quando selecionar PEGAR, aparecerá como usado=SIM em trancamentos.

| ver dados completos de trancament |                         |                  |                |  |  |
|-----------------------------------|-------------------------|------------------|----------------|--|--|
| Data                              | Info. de dias restantes | Prev. de retorno | Usou créditos? |  |  |
| 27/09/2018                        |                         |                  | Sim            |  |  |
| Caso for tra                      | ansferir crédito, trans | ferir para:      |                |  |  |

Em caso de dúvidas ou dificuldades, não deixe de entrar em contato om o suporte através de: e-mail: suporte@mobilemind.com.br cel: (54) 9 9900 8894 whatsapp: (54) 9 9900 8894 fixo: (54) 3055-3222